### HƯỚNG DẪN NỘP HỎ SƠ TRỰC TUYẾN CẤP CHỨNG CHỈ <mark>HÀNH NGHỀ</mark> (CÁ NHÂN)

**Bước 1:** Gõ https://dichvucong.angiang.gov.vn  $\Rightarrow$  Đăng nhập

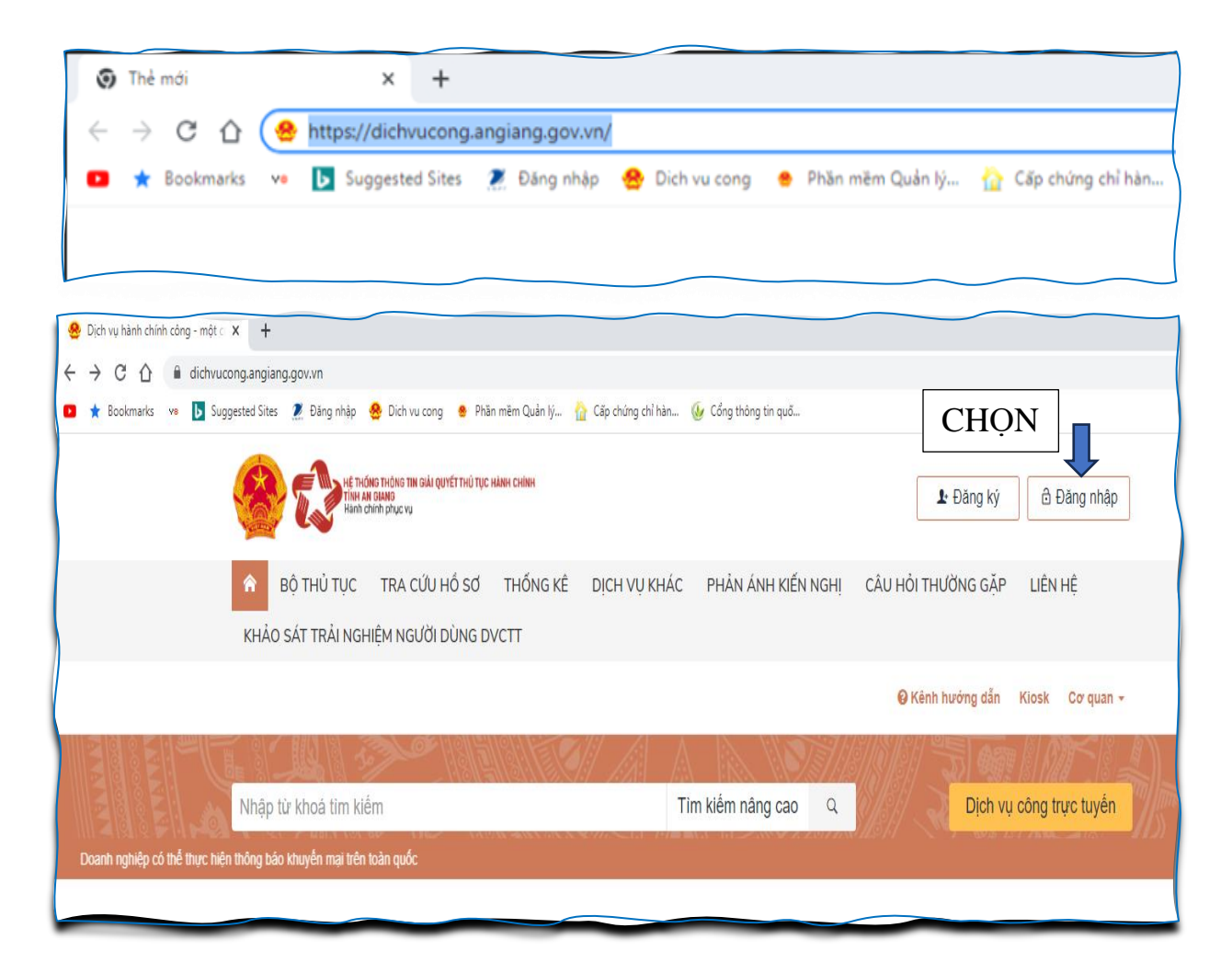

Bước 2: Chọn Tài khoản

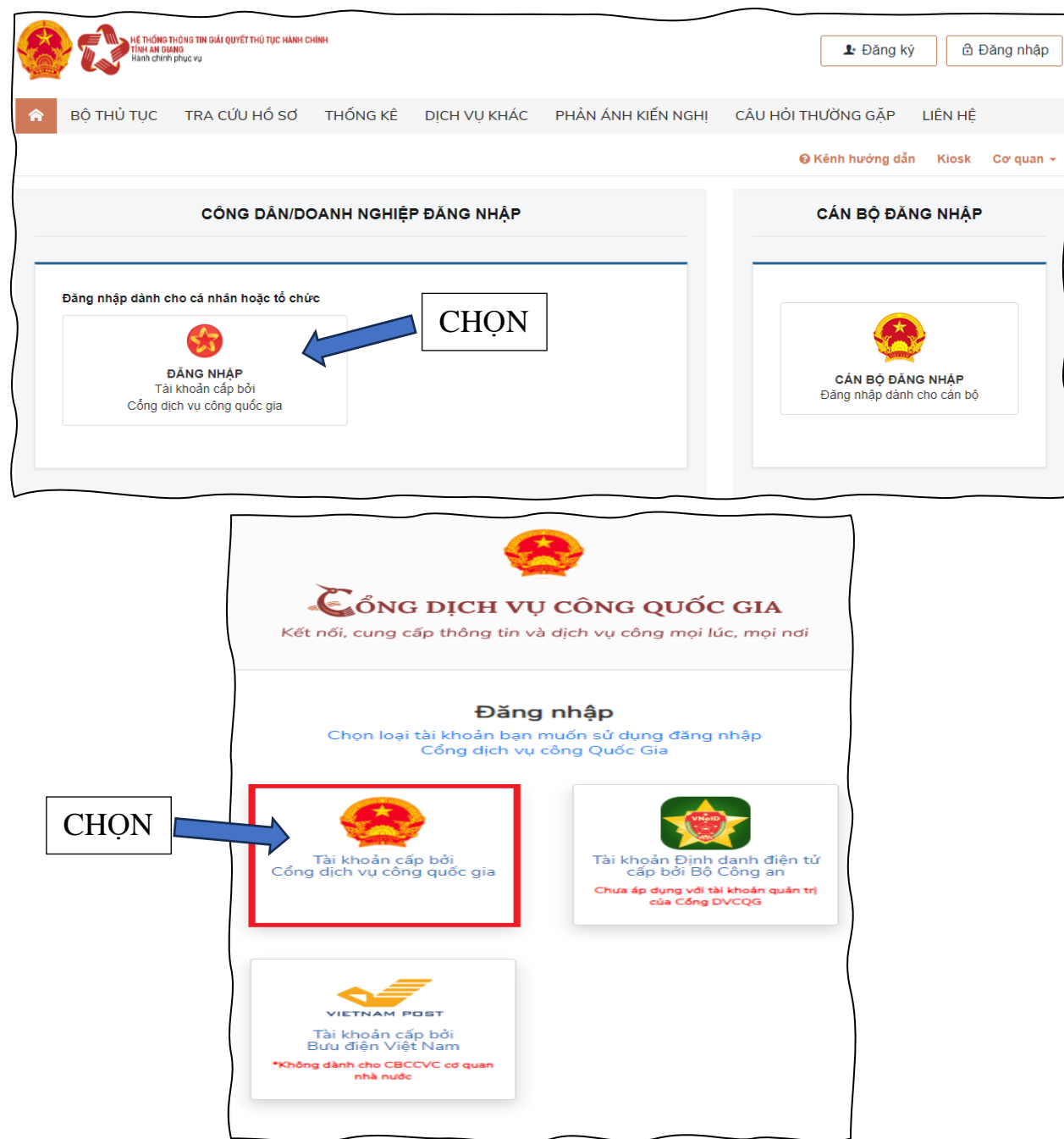

Bước 3: Điền thông tin để hoàn tất đăng nhập

(Lưu ý: Tài khoản cá nhân đã đăng ký trên Cổng dịch vụ công quốc gia)

|                   | Kết nối, cung cấp thông tin và dịch vụ công mọi lúc, mọi nơi |                                      |           |  |  |  |  |
|-------------------|--------------------------------------------------------------|--------------------------------------|-----------|--|--|--|--|
|                   | Đăng nhập                                                    |                                      |           |  |  |  |  |
|                   | CMT/CCCD                                                     | Usb ký số                            | Sim ký số |  |  |  |  |
| Nhập số: Căn      | Tên đăng nhập                                                |                                      |           |  |  |  |  |
| cước công dân     | Nhập CMT/CCCD                                                |                                      |           |  |  |  |  |
| Nhập: mật khẩu    | Mật khẩu                                                     |                                      |           |  |  |  |  |
| Tinap. mat Kildu  | N <b>⊾</b> ập mật khẩu                                       |                                      |           |  |  |  |  |
| Nhập: mã xác thực | Nhập mã xác thực                                             | N. L. MAN                            |           |  |  |  |  |
|                   | Ma xác thực                                                  | s n e                                | hr 8 🖸 🖸  |  |  |  |  |
| Clickshop         |                                                              | Quên mật khẩu?                       |           |  |  |  |  |
|                   |                                                              | Đăng nhập                            |           |  |  |  |  |
|                   |                                                              | Hoặc đăng nhập bằng —                |           |  |  |  |  |
|                   |                                                              |                                      |           |  |  |  |  |
|                   |                                                              | VNPT SmartCA                         |           |  |  |  |  |
|                   | Ch                                                           | ưa có tài khoản? <mark>Đăng k</mark> | ý         |  |  |  |  |

Bước 3: Nhập mã OTP được gửi về số điện thoại.

|              | Kết nối, cung cấp thông tin và địch vụ công mọi lúc, mọi nơi |
|--------------|--------------------------------------------------------------|
|              | Xác thực mã OTP                                              |
|              | Mã xác thực đã được gửi qua SĐT:<br>035****535               |
|              | Nhập mã OTP                                                  |
| )            | Ban chưa nhân được mã? Gử lại OTP                            |
| Click chọn 📙 | Xác nhân                                                     |

## **BƯỚC 4:** CLICK Chọn **BỘ THỦ TỤC** $\Rightarrow$ Chọn **Sở Xây dựng (59)** $\Rightarrow$ Click chọn **Hoạt động xây dựng (22)**

| Clickshar  | кат нойка тиски так акай солгат на сила солгат на каке сила<br>так и какара<br>Кила слата рице ку                                                                         | 81              |                                      |                                  |                                                                                                    | 1 P an                 | 0 <sup>1</sup> - N+               |
|------------|----------------------------------------------------------------------------------------------------|-----------------|--------------------------------------|----------------------------------|----------------------------------------------------------------------------------------------------|------------------------|-----------------------------------|
|            | 😭 BỘ THỦ TỤC TRA CỨU HỒ SƠ                                                                                                    | THỐNG K         | (Ê DÌCH VỤ KH/                       | ÁC PHẢN Á                        | NH KIẾN NGHỊ CÂU HỎI THƯỜ                                                                                                    | ÍNG GẶP LIÊI           | N HỆ                              |
|            | CƠ QUAN THỰC HIỆN<br><sup>'</sup><br><sup>'</sup> <sup>'</sup> - Ban Dân tộc (2)                                                                                          | Bộ thủ<br>Tìm   | tục của Sở Xây dựng<br>kiếm năng cao |                                  |                                                                                                    | n noving suit in       |                                   |
|            | Ban Quản lý Khu Kinh tế (39)<br> -<br>  ⊕- Bảo hiểm Xã hội (25)<br> -<br>  ⊕- Công ty CP Điện nước An Giang (12)                                                          | с               | ừ khóa:<br>ơ quan:                   | Nhập Mã thủ tục l<br>Sở Xây dựng | hoặc Tên thủ tục để tra cứu                                                                                                    |                        | Ŧ                                 |
|            | B - Công ty Điện lực An Giang (11)<br>B - Sở Công Thương (116)<br>I<br>B - Sở Giao thông Vận tải (129)                                                                    | L<br>h<br>M     | ĩnh vực thực<br>lện:<br>lức độ DVC:  | Hoạt động xảy di<br>Tất cả       | mg                                                                                                    |                        | *<br>*                            |
|            | <ul> <li>B- Sở Giáo dục và Đảo tạo (88)</li> <li>B- Sở Khoa học và Công nghệ (57)</li> <li>B- Sở Kề hoạch và Đầu tư (111)</li> </ul>                                      | c               | ấp thủ tục:                          | Tất cả                           | ic đại diện                                                                                                    |                        | *                                 |
|            | B – Sở Lao động, Thường bình và XH (138)<br>B – Sở Ngoai vụ (7)<br>B – Sở Nông nghiệp và PT Nông Thôn (95)<br>B – Sở Nội vụ (84)<br>B – Sở Thông tin và Truyền thông (39) |                 |                                      | Tim kiếm                         |                                                                                                    |                        |                                   |
|            | <ul> <li>B- Sở Tài chính (29)</li> <li>B- Sở Tài nguyên và Môi trường (81)</li> </ul>                                                                                     | Tim tha         | íy <mark>22</mark> thủ tục           |                                  |                                                                                                    | Hiển thị               | 15 👻 dòng/trang                   |
| Click chọn |                                                                                                    | <b>STT</b><br>1 | Mă TTHC<br>1.009975.000.00.00.       | H01 Một<br>phân<br>(Trực<br>bếp) | Tên thủ tục hành chính<br>Cấp giấy phép xây dụng sửa chữa,<br>cải tạo đối với công trình cấp đặc biệt,<br>cấp I, cấp II (công trình Không theo<br>tuyển/Theo tuyển trong đô th/Tin<br>ngưồng, tôn giáo/Tượng đài, tranh | Cơ Quan<br>Sở Xẩy dựng | Lĩnh vực<br>Hoạt động xảy<br>dựng |

BƯỚC 5: Chọn Tên thủ tục hành chính. (*cấp LẦN ĐẦU*)

- \* Chứng chỉ hành nghề được cấp cho cá nhân thuộc trong các trường hợp sau:
  - **1.** LÀN ĐÀU (theo khoản 18 Điều 12 NĐ 35/2023/NĐ-CP).
  - 2. ĐIỀU CHỈNH HẠNG.
  - 3. GIA HẠN (trong thời hạn 06 tháng, tính tới thời điểm chứng chỉ hết hiệu lực).
  - **4.** ĐIỀU CHỈNH, BỔ SUNG NỘI DUNG (lĩnh vực được cấp bổ sung (cấp thêm lĩnh vực) thì ghi thời hạn theo chứng chỉ được cấp trước đó).
  - 5. CÁP LẠI. (do mất, rách nát, hư hỏng hoặc ghi sai thông tin của cơ quan).

# <u>VÍ DỤ</u>: CÁ NHÂN XIN CẤP **LÀN ĐÀU** CHỨNG CHỈ

### \* Thành phần hồ sơ gồm (theo Điều 76 Nghị định 15/2021/NĐ-CP):

- 1. Đơn đề nghị theo Mẫu số 01 Phụ lục IV Nghị định 15/2021/NĐ-CP.
- 2. 02 ảnh màu 4x6 nền trắng (không quá 06 tháng).
- 3. Văn bằng (Đại học hoặc Cao đẳng hoặc Trung cấp).
- 4. Chứng chỉ hành nghề đã được cấp (nếu có, photo).

**5.** Các quyết định phân công công việc (giao nhiệm vụ) hoặc văn bản xác nhận của chủ đầu tư. Trường hợp cá nhân hành nghề độc lập phải có Hợp đồng + Biên bản nghiệm thu công việc.

6. Kết quả sát hạch đạt yêu cầu.

7. Chứng minh nhân dân hoặc thẻ Căn cước công dân (Gửi kèm theo).

| THỔNG KÊ DỊCH VỤ                                                   | CÔNG                | 6     | 1.009983.000.00.00.H01 | Toàn<br>trình | Cấp điều chỉnh hạng chứng chỉ hành<br>nghề hoạt động xây dựng hạng II, III                                  | Sở Xây dựng | Hoạt động xây<br>dựng |
|--------------------------------------------------------------------|---------------------|-------|------------------------|---------------|----------------------------------------------------------------------------------------------------|-------------|-----------------------|
| Dịch vụ công một phần (trực<br>tiếp):                              | 512                 | 7     | 1.009984.000.00.00.H01 | Toàn<br>trình | Cấp lại chứng chỉ hành nghề hoạt<br>động xây dựng hạng II, hạng III<br>(trường hợp chứng chỉ mất, hư hỏng): | Sở Xây dựng | Hoạt động xây<br>dựng |
| Dịch vụ công một phần (trực<br>tuyến):<br>Dịch vụ công toàn trình: | 612<br>1012         | 8     | 1.009990.000.00.00.H01 | Toàn<br>trình | Cấp lại chứng chỉ năng lực hoạt động<br>xây dựng hạng II, hạng III (do lỗi của<br>cơ quan cấp)              | Sở Xây dựng | Hoạt động xây<br>dựng |
| Tổng số dịch vụ công:                                              | 2136                | 9     | 1.009986.000.00.00.H01 | Toàn<br>trình | Cấp điều chỉnh, bố sung nội dung<br>chứng chỉ hành nghề hoạt động xây<br>dựng hạng II, hạng III             | Sở Xây dựng | Hoạt động xây<br>dựng |
| THỐNG KÊ SỞ NGÀNH<br>THỊ, XÃ, THÀNH PHỐ T<br>GIANG                 | , HUYỆN,<br>TỈNH AN | 10    | 1.009980.000.00.00.H01 | Toàn<br>trình | Cấp giấy phép hoạt động xây dựng<br>cho nhà thầu nước ngoài thuộc dự án<br>nhóm B, nhóm C                   | Sở Xây dựng | Hoạt động xây<br>dựng |
| Dịch vụ công một phần (trực                                        |                     | 11    | 1.009928.000.00.00.H01 | Toàn<br>trình | Cấp gia hạn chứng chỉ hành nghề<br>hoạt động xây dựng hạng II, III                                          | Sở Xây dựng | Hoạt động xây<br>dựng |
| tiếp):<br>Dịch vụ công một phần (trực<br>tuyến):                   | 493                 | 12    | 1.009936.000.00.00.H01 | Toàn<br>trình | Cấp gia hạn chứng chỉ năng lực hoạt<br>động xây dựng hạng II, III                                           | Sở Xây dựng | Hoạt động xây<br>dựng |
| Dịch vụ công toàn trình:                                           | 983<br>2088         | 13    | 1.009981.000.00.00.H01 | Toàn<br>trình | Điều chỉnh giấy phép hoạt động xây<br>dựng cho nhà thầu nước ngoài thuộc<br>dự án nhóm B, nhóm C            | Sở Xây dựng | Hoạt động xây<br>dựng |
|                                                                    |                     | 14    | 1.009982.000.00.00.H01 | Toàn<br>trình | Cấp chứng chỉ hành nghề hoạt động<br>xây dựng lần đầu hạng II, III                                          | CANA -      | Hoạt động xây<br>dựng |
|                                                                    |                     | 15    | 1.009985.000.00.00.H01 | Toàn<br>trình | Cấp lại chứng chỉ hành nghề hoạt<br>động xây dựng hạng II, III (do lỗi của<br>cơ quan cấp)                  | Sở Xây dựng | Hoạt động xây<br>dựng |
|                                                                    |                     | Trang | đầu « <b>1</b> 2 »     | Trang cuối    |                                                                                                    |             |                       |

### BƯỚC 6: Chọn Nộp hồ sơ trực tuyến.

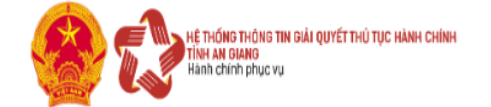

 $\hat{\mathbf{n}}$ 

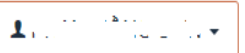

<mark>BỘ THỦ TỤC</mark> TRA CỨU HỒ SƠ THỐNG KÊ DỊCH VỤ KHÁC PHẢN ÁNH KIẾN NGHỊ CÂU HỎI THƯỜNG GẶP LIÊN HỆ

| 🔞 Kênh hưới | ng dẫn | Kiosk | Co quan 👻 |
|-------------|--------|-------|-----------|
|-------------|--------|-------|-----------|

| CƠ QUAN THỰC HIỆN                                                                                                    |                        | Click chọn Nộp hồ sơ trực tuyến 🖨 In 🍙 PDF                      |
|----------------------------------------------------------------------------------------------------|------------------------|-----------------------------------------------------------------|
| :                                                                                                    | Tên thủ tục            | Cấp chứng chỉ hành nghề hoạt động xây dựng lần đầu hạng II, III |
| ⊞ Ban Dân tộc (2)<br>i<br>⊞ Ban Quản lý Khu Kinh tế (39)                                                                                                    | Lĩnh vực               | Hoạt động xây dựng                                              |
| <ul> <li>Bair Quan lý Kitú Kitni té (39)</li> <li>Bao hiểm Xã hội (25)</li> <li>Công ty CP Điện nước An Giang (12)</li> <li>Công ty Điện lực An Giang (11)</li> <li>Sở Công Thương (116)</li> <li>Sở Giao thông Vận tải (129)</li> <li>Sở Giáo dục và Đào tạo (88)</li> </ul> | Cơ quan thực<br>hiện   | Sở Xây dựng - tỉnh An Giang                                     |
|                                                                                                    | Cách thức<br>thực hiện | Trực tiếp<br>Trực tuyến<br>Dịch vụ bưu chính                    |
|                                                                                                    | Đối tượng<br>thực hiện | Tổ chức hoặc cá nhân                                            |

# **BƯỚC 7:** NHẬP **Thông tin người nộp hồ sơ** $\Rightarrow$ Click chọn **Đồng ý và tiếp tục**.

| Thông tin người nộp hồ                                                          | SO                                                                                        |                                               |                            |  |  |  |  |  |
|---------------------------------------------------------------------------------|-------------------------------------------------------------------------------------------|-----------------------------------------------|----------------------------|--|--|--|--|--|
| Mức độ 4 1.009986.000.00.00.H0                                                  | )1 - Điều chỉnh,                                                                          | , bổ sung nội dụng chứng chỉ hành nghề hoạt đ | ờng xây dựng hạng II, III  |  |  |  |  |  |
| Nơi tiếp nhận hồ sơ                                                             | Nơi tiếp nhận hồ sở     Trung tâm Phục vụ hành chính công (Bộ phận TN và TKQ Sở Xây dựng) |                                               |                            |  |  |  |  |  |
| Thời gian giải quyết                                                            | 128                                                                                       | giờ                                           |                            |  |  |  |  |  |
| 🗘 Mẹo: Đăng nhập để hệ thống lấy thông tin tự động và quản lý hồ sơ dễ dàng hơn |                                                                                           |                                               |                            |  |  |  |  |  |
| O Thông tin người nộp                                                           | ► Nhập ngu                                                                                | rời đề nghị cấp chứng chỉ 2                   | 3                          |  |  |  |  |  |
| Họ và tên (*)                                                                   |                                                                                           | Tên cơ quan/tố chức                           | Số CMND (*)                |  |  |  |  |  |
| NGUYÊN VÂN A                                                                    |                                                                                           | CÖNG TY TNHH ABCD                             | 123456789                  |  |  |  |  |  |
| Ngày cấp CMND                                                                   |                                                                                           | Nơi cấp CMND                                  | Di động                    |  |  |  |  |  |
| 01/01/1990 4                                                                    | <b>**</b>                                                                                 | AN GIANG 5                                    | 0919123456 6               |  |  |  |  |  |
| Số Fax                                                                          |                                                                                           | Email                                         | Website                    |  |  |  |  |  |
|                                                                                 |                                                                                           | nguyenvana@gmail.com                          |                            |  |  |  |  |  |
| Tỉnh/Thành phố (*)                                                              |                                                                                           | Quận/Huyện (*)                                | Phường/Xã/Thị trấn (*)     |  |  |  |  |  |
| Tỉnh An Giang                                                                   | 8 ~                                                                                       | Thành phố Long Xuyên 9 ~                      | Phường Mỹ Hòa IO 🗸         |  |  |  |  |  |
| Số nhà/Đường/Tố/Áp/Thôn/Xóm (*)                                                 | 11                                                                                        | Số GCN/GP                                     | Ngày Sinh                  |  |  |  |  |  |
| Số 123 đường số 5                                                               | 11                                                                                        |                                               | <b>**</b>                  |  |  |  |  |  |
| ← Quay lại                                                                      |                                                                                           |                                               | 12<br>→ Đồng ý và tiếp tục |  |  |  |  |  |

# **BƯỚC 8:** Thành phần hồ sơ $\Rightarrow$ Chọn Tệp tin $\Rightarrow$ Click chọn Đồng ý và tiếp tục.

| Hồ sơ | không yêu cầu giấy tờ kèm theo)                                                                                               |                           |            |                                                  |              | -                            |
|-------|----------------------------------------------------------------------------------------------------|---------------------------|------------|--------------------------------------------------|--------------|------------------------------|
| #     | Tên giấy tờ                                                                                                    |                           | Số bản (*) | Tệp tin                                          | Mẫu đơn      | Ký số tệp tin<br>(Hướng dẫn) |
|       | Kết quả sát hạch đạt yêu cầu trong trường hợp đã s <del>í</del><br>nộp hồ sơ đề nghị cấp chứng chỉ hành nghề, <i>(Bản s</i> i | át hạch trước ngày<br>ao) | 4          | Chon tân tin                                     |              | 🗷 Ký số                      |
|       |                                                                                                    |                           | 1          |                                                  | Scan File    |                              |
|       |                                                                                                    |                           |            | Phieu ket qua sa<br>t hach_1678122<br>890959.pdf | Chọn tếp tin |                              |
|       | Đơn đề nghị cấp chứng chỉ hoạt động theo mẫu tại F                                                                            | Phụ lục I Nghị định số    |            |                                                  | 📩 Tải về     | 🕑 Ký số                      |
|       | 100/2018/NÐ-CP ( <i>Bản chính</i> ) 🗐                                                                                         |                           | 1          | Chọn tệp tin <del>√</del>                        |              |                              |
|       |                                                                                                    |                           |            | 🛍 📥                                              | ,            |                              |
|       |                                                                                                    |                           |            | CCHN_1678122<br>910329.doc                       | 1            |                              |
|       |                                                                                                    |                           |            | 🛍 📥                                              | )            |                              |
|       |                                                                                                    |                           |            | CCHN_1678122<br>910334.pdf                       |              |                              |
|       | 2. mm                                                                                                    |                           |            |                                                  |              |                              |
| Kinr  | gưi: (Ten cơ quan co tham quyen)                                                                                              |                           |            |                                                  |              |                              |
| How   | /à tên:                                                                                                    |                           |            |                                                  |              |                              |
|       |                                                                                                    |                           |            |                                                  |              |                              |
| Ngà   | y, tháng, năm sinh:                                                                                                    |                           | Quốc tịch: |                                                  |              |                              |
|       |                                                                                                    | Ű                         |            |                                                  |              |                              |
| Số C  | hứng minh thư nhân dân/Hộ chiếu/CCCD:                                                                                         | Ngày cấp:                 |            | Nơi cấp                                          | :            |                              |
|       |                                                                                                    |                           |            |                                                  |              |                              |
| Địa   | chỉ thường trú:                                                                                                    |                           |            |                                                  |              |                              |
|       |                                                                                                    |                           |            |                                                  |              |                              |
|       | liên theorie                                                                                                    |                           | Địa chỉ Em | ail                                              |              |                              |

## ====> TRANG NÀY KHÔNG CẦN NHẬP

| Địa chỉ thường trú:                |                                             |                |          |  |
|------------------------------------|---------------------------------------------|----------------|----------|--|
|                                    |                                             |                |          |  |
| Số điện thoại:                     |                                             | Địa chỉ Email: |          |  |
|                                    |                                             |                |          |  |
| Đơn vị công tác:                   |                                             |                |          |  |
|                                    |                                             |                |          |  |
| Trình độ chuyện mộn (nhị rõ chuyệ  | n ngành hệ đào tạo).                        |                |          |  |
| inin uç endyen mon (gin to endyer  | n ngann, në dao tạoj.                       |                |          |  |
| Thời gian kinh nghiêm liên guan đấ | n lĩnh vực đầ nghị chuyển đối chứng chỉ hàn | h nghề (năm):  |          |  |
| mor gian kinn nginen nen quan de   | in nim vực de nghị chuyện dòi chững chỉ hàm | nighe (nam).   |          |  |
| Cố chứng chỉ bành nghề đã được c   |                                             |                |          |  |
| So chong chi nann nghe da doọc c   | ap (iieu co).                               |                |          |  |
| Số Chứng chỉ:                      | ngày cấn:                                   |                | nei cán: |  |
|                                    | ngay cap.                                   | <u>00</u>      | nor cap. |  |
| l în hauna ha st dân savêv dan sa  |                                             |                |          |  |
| Linn vực noạt dọng xay dựng.       |                                             |                |          |  |
|                                    |                                             |                |          |  |
| Đề nghị cấp chứng chỉ hành nghề h  | noạt động xây dựng với nội dung như sau:    |                |          |  |
| Lĩnh vực hành nghề:                |                                             | Hạng:          |          |  |
|                                    |                                             |                |          |  |
| 🔵 Cấp lần đầu, nâng hạng           |                                             |                |          |  |
| 🔵 Cấp lại                          |                                             |                |          |  |
| Lý do đề nghị cấp lại chứng chỉ:   |                                             |                |          |  |
|                                    |                                             |                |          |  |
| 🔵 Điều chỉnh, bố sung              |                                             |                |          |  |
|                                    |                                             |                |          |  |
|                                    |                                             |                |          |  |
| Tải về máy docx 🗸                  | Tải về máy dạng pdf <del>-</del>            |                |          |  |
| _                                  |                                             |                |          |  |
| Ký số <del>-</del>                 |                                             |                |          |  |
|                                    |                                             |                |          |  |

#### =====> TIÉP TỤC CHỌN TỆP TIN

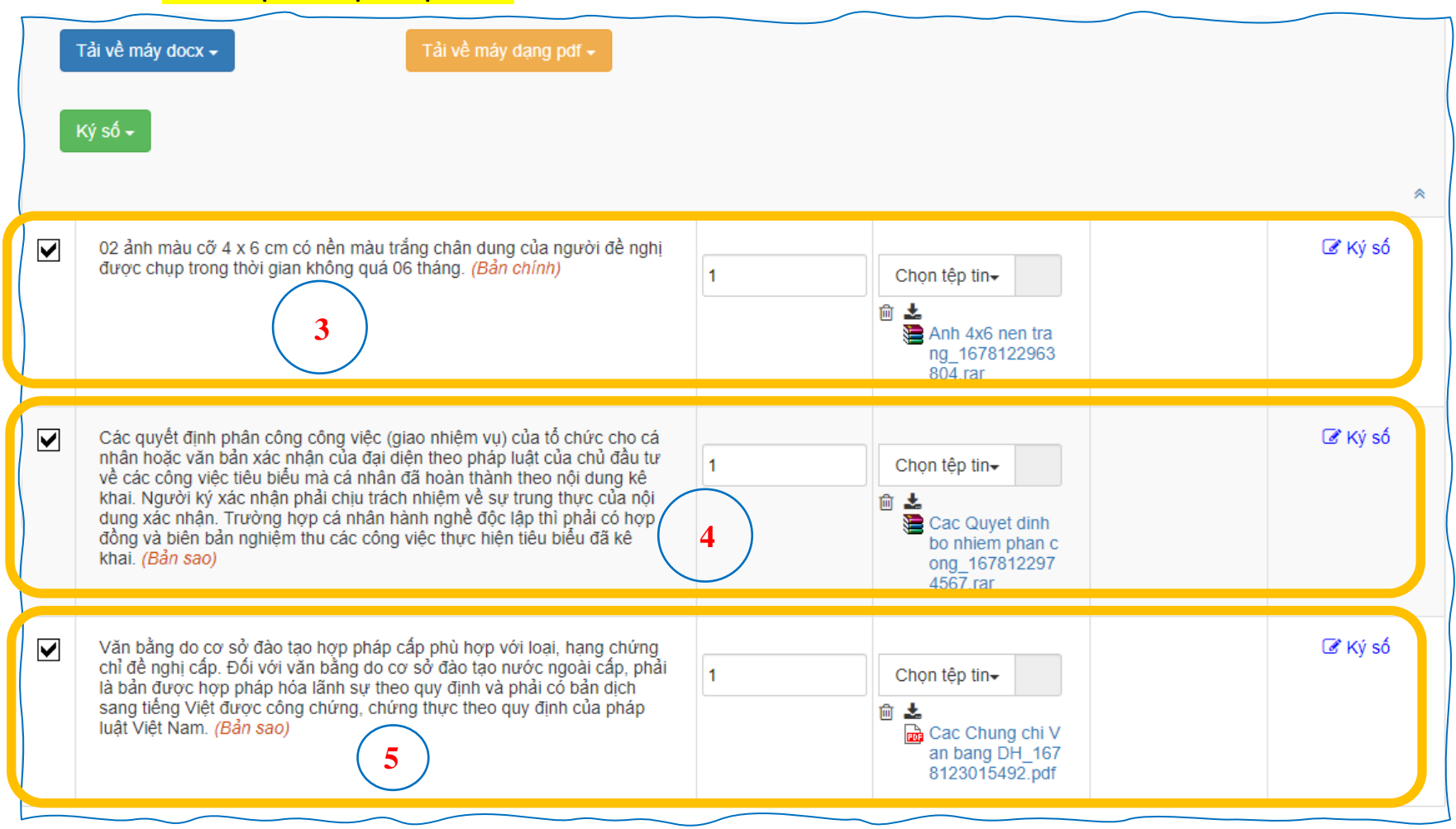

| 🖒 Thông tin khác                                            |                                           |                                          |
|-------------------------------------------------------------|-------------------------------------------|------------------------------------------|
| Cá nhân hoặc tố chức có thể bố sung thêm thông tin hồ sơ củ | a mình hoặc các tệp tin khác có liên quan |                                          |
| Tệp tin tải lên có dung lượng không quá 6MB<br>Về việc (*)  |                                           |                                          |
| Điều chỉnh, bố sung nội dụng chứng chỉ hành nghề hoạt động  | j xây dựng hạng II, III                   |                                          |
| Ghi chú                                                     | Giấy từ kháo                              |                                          |
|                                                             | Bản gốc chứng chỉ hành nghề đã được cấp   | + - Chọn tệp tin <del>↓</del>            |
|                                                             | 6                                         | <ul> <li></li></ul>                      |
|                                                             |                                           |                                          |
|                                                             | Căn cước công dân                         | + - Chọn tệp tin <del>√</del>            |
|                                                             | 7                                         |                                          |
|                                                             |                                           |                                          |
|                                                             |                                           | + - Chọn tệp tin <del>√</del>            |
|                                                             | Giấy tờ khác                              |                                          |
|                                                             | Chọn tệp tin                              |                                          |
|                                                             |                                           |                                          |
|                                                             |                                           |                                          |
| ← Quay Iại                                                  |                                           | <ul> <li>ð Đồng ý và tiếp tục</li> </ul> |
|                                                             |                                           |                                          |

#### BƯỚC 9: Chọn Hình thức nhận kết quả + Phương thức thanh toán

2

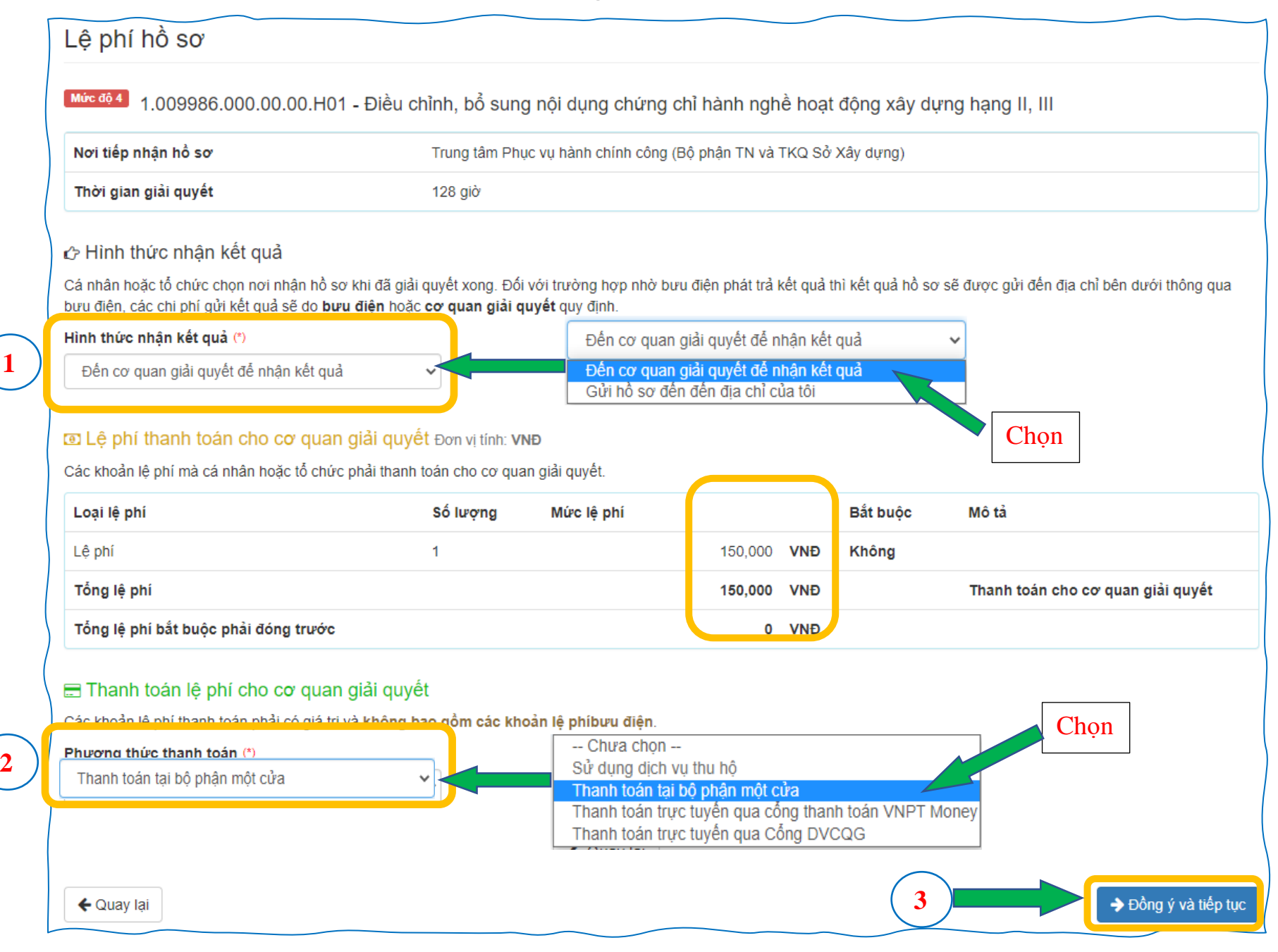

## BƯỚC 10: HOÀN THÀNH <mark>Nộp hồ sơ</mark>

====> Kéo xuống trang cuối cùng, xuất hiện:

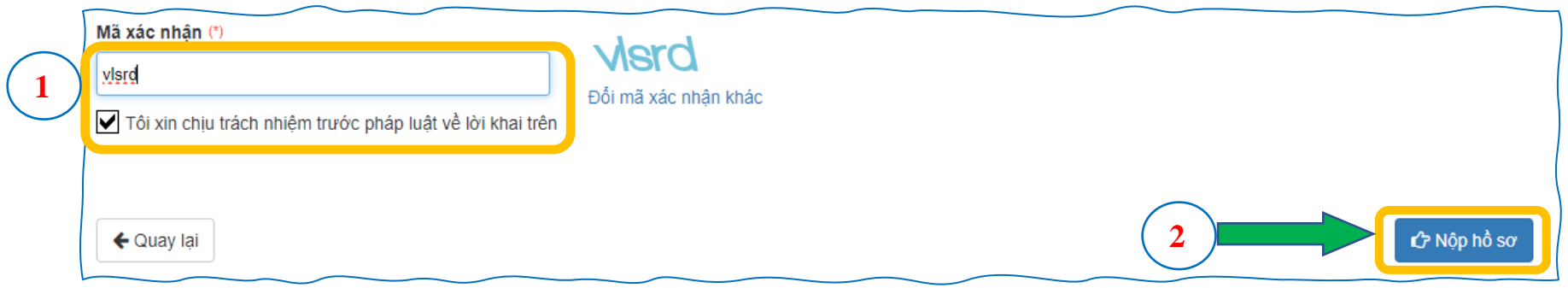

#### BƯỚC 11: Hồ sơ thành công

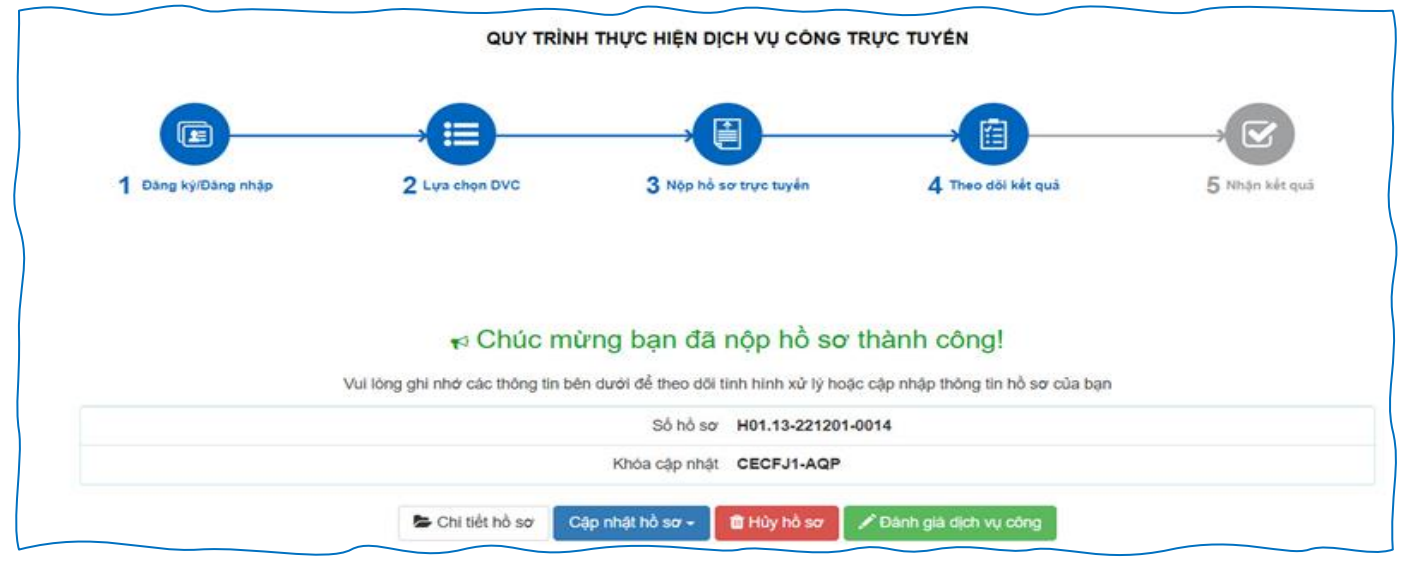

#### \* <u>Lưu ý</u>:

- Nhớ lưu lại và chụp lại màn hình:

- + Số hồ sơ, Ví dụ: H01.13-221201-0014
- + Khóa cập nhật, Ví dụ: CECFJ1-AQP

+ Số CMND hoặc số CCCD người nộp; Tên người nộp hồ sơ

Mỗi cá nhân chỉ nộp 1 bộ hồ sơ của chính mình.

\* <u>Tra cứu hồ sơ khi cá nhân cần kiểm tra, theo dõi hồ sơ đã nộp trực tuyến</u>.

- 1. Số hồ sơ, Ví dụ: H01.13-221201-0014
- 2. Số CMND hoặc số CCCD người nộp
- 3. Tên người nộp hồ sơ

| HỆ THÔNG THÔNG TIN GIẢI<br>Tỉnh an Giang<br>Hành chính phục vụ | QUYẾT THỦ TỤC HÀNH CHÍNH       |             |                      | L Đăng k                                | ý 👌 Đăng nhập                 |
|----------------------------------------------------------------|--------------------------------|-------------|----------------------|-----------------------------------------|-------------------------------|
| BỘ THỦ TỤC TRA CỨU<br>KHẢO SÁT TRẢI NGHIỆM NGƯỜI               | HỔ SƠ THỐNG KÊ D<br>DÙNG DICTT | ICH VỤ KHÁC | PHẢN ÁNH KIẾN NGHỊ   | CÂU HỎI THƯỜNG G                        | ặp liên hệ                    |
|                                                                | 1                              |             |                      | 😧 Kênh hướng dầ                         | ấn Kiosk Cơ quan <del>-</del> |
| Tra cứu hồ sơ trực tuyến                                       | TRA CỨU                        | THÔNG TIN H | Ô SƠ TRỰC TUYÊN<br>T | ra cứu hồ sơ trực tuyế                  | n                             |
|                                                                |                                |             |                      |                                         | 101.21.24-230213-0003         |
| Số hồ sơ                                                       | Số CMND người nộp              | Tên công da | ân nộp               | LÝ THỊ MỸ DUYÊN                         | H01.21.24-230215-0005         |
| Nhập số hồ sơ                                                  | Nhập số CMND người nộp         | Nhập tên c  | công dân nộp         | VÕ MINH THÀNH                           | 101.21.24-230215-0004         |
| 2                                                              | Q Tìm kiếm 📿 Làm mó            | <i>i</i>    | J                    | VÕ THANH TÙNG ( CNC, ⊣<br>CC TUÁN KIỆT) | 101.21.24-230215-0002         |
|                                                                |                                |             |                      | ĐOÀN THỊ KIM HIẾU (103)                 | H01.14-230213-0002            |
|                                                                |                                |             |                      | TÔ THANH TÙNG (105)                     | H01.14-230214-0001            |
|                                                                |                                |             |                      | NGUYĚN HOÀNG KHÁNH                      | 101.24.30-230215-0022         |
|                                                                |                                |             |                      |                                         |                               |